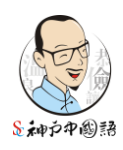

SC 神戸中国語スクール

## paypal お支払い方法

## 0. paypal にご登録がまだお済でない方

## 登録方法は、下記の Youtube のサイトからご確認いただけます。

https://youtu.be/KK3upNDLTDs?si=QzZ6OHmYqp34ZP5u

※上記の URL が非公開になる場合がございます。その場合は下記の URL のご案内もご参 考いただければと存じます。 https://youtu.be/DSz7Sa7Pn6c?si=tIgBWJAV8z5ckrun

1. スクールホームページ、画面左側中程にある『ポイント購入

paypal』の「購入手続き」をクリック <u>http://www.sc-kobe.com/</u>

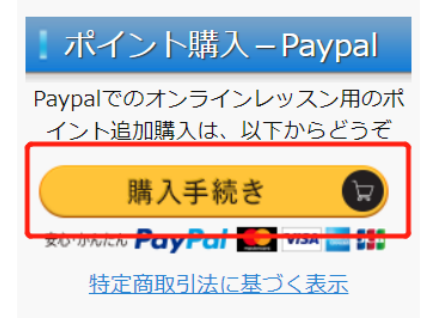

2. SC 神戸中国語スクールの paypal 支払い画面へ

| SC神戸         | 中国語スクール          |
|--------------|------------------|
| 購入           | 、内容の詳細           |
| 説明<br>1ポイント  |                  |
| 単価<br>500.00 | JPY 数量<br>1      |
|              | 統行               |
| Powered      | by <b>PayPal</b> |
| -            | a 1000 anna A    |

3.「数量」に必要数量を入力。(数量 1=500 円分)

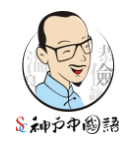

SC 神戸中国語スクール

| <mark>1500 円分=数量 3</mark>   |  |  |
|-----------------------------|--|--|
| <mark>6000 円分=数量 12</mark>  |  |  |
| <mark>15000 円分=数量 30</mark> |  |  |
| SC神戸中国語スクール                 |  |  |
| 購入内容の詳細                     |  |  |
| 説明<br>1ポイント                 |  |  |
| 単価<br>500.00 JPY 数量<br>12   |  |  |
| 続行                          |  |  |
| Powered by PayPal           |  |  |

4.「支払方法」を選択後、「今すぐ支払う」をクリック

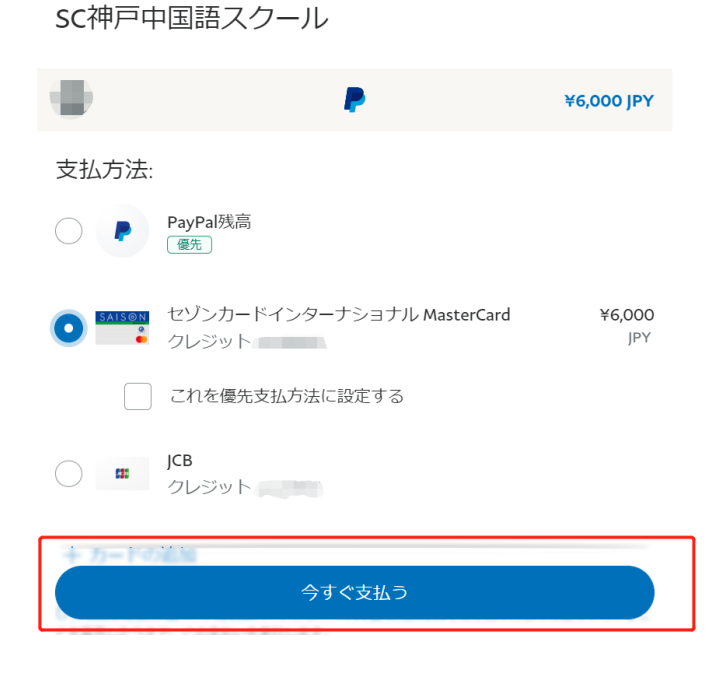